## 1 キャッシュ削除

キャッシュとは一時的に Web ページのデータを保存し、次に同じページを開いたときに素早く表示させる仕組みです。

過去に仮 ID などでログインした情報がブラウザのキャッシュに残っていると、現在の ID ではエラーが表示される場合があります。キャッシュの削除を実行することでログインが可能になります。

## 【Internet Explorer の場合】

① Internet Explorer を起動します。

| 1 |  |  |  |  |  |  |  |
|---|--|--|--|--|--|--|--|
|   |  |  |  |  |  |  |  |
|   |  |  |  |  |  |  |  |
|   |  |  |  |  |  |  |  |
|   |  |  |  |  |  |  |  |
|   |  |  |  |  |  |  |  |

- [ツール]をクリックします。
- ③ [インターネットオプション]をクリックします。

| () () på https://www.toda.co.jp/tchotline/tchotline.html |                                                     | ~ 島 の 横田…                                | – ଅ )<br>ନ• ଲିଙ୍କ                                                                        |
|----------------------------------------------------------|-----------------------------------------------------|------------------------------------------|------------------------------------------------------------------------------------------|
| n TC-BobGUA × 🖸                                          | 🍰 戸田建設   TC-ほっとらいん                                  | 戸田連後のWEBサービス(作業所ポータル 出来高請求システム)に関するサイトです | 印刷(P)<br>ファイル(F)<br>拡大(Z) (87%)                                                          |
|                                                          | Rain and a                                          | です。<br>ではつとらいん<br>TEL:050.124            | ビーブイ13/<br>ダウンロードの表示(N) Ctri+,<br>アドオング管理(M)<br>ドレン開発者サール(L)<br>ビン回かサイト(G)<br>互換表示が定定(B) |
|                                                          |                                                     | – a <mark>×</mark>                       | インターネット オプション(O)<br>パージョン/香報(A)                                                          |
|                                                          |                                                     | ହ - ଲି 🛣 🙎                               |                                                                                          |
|                                                          |                                                     | 印刷(P) >                                  |                                                                                          |
|                                                          |                                                     | ファイル(F) >                                |                                                                                          |
|                                                          | お知らせ                                                | 拡大(Z) (87%) >                            |                                                                                          |
|                                                          | ◆作業所ポータル<br>サービス終了のお                                | セーフティ(S) >                               |                                                                                          |
|                                                          | 「作業所ポータル」に<br>もちまして、サービン<br>現在ご利用中の協力<br>ますが、ご理解いた人 | ダウンロードの表示(N) Ctrl+J                      |                                                                                          |
|                                                          | 終了日時:20194                                          | アドオンの管理(M)                               |                                                                                          |
|                                                          | 詳細は <u>こちら</u> からご<br>(2019/08/25)                  | F12 開発者ツール(L)                            |                                                                                          |
|                                                          | ◆出来高請求シ.                                            | ピン留めサイト(G)                               |                                                                                          |
|                                                          | 下記日程でシステム>                                          | 互换表示設定(B)                                |                                                                                          |
|                                                          | 2019年9月13日(金))<br>2019年9月17日(火))                    |                                          |                                                                                          |
|                                                          | ※メンテナンス中は、<br>ご達読をお掛けいたし                            | インターネットオフション(0) (3)                      |                                                                                          |
|                                                          | (2019/09/06)                                        | バージョン情報(A)                               |                                                                                          |
|                                                          | 出来高端求システ                                            |                                          |                                                                                          |
|                                                          | おりますのでお知らせいたします。                                    | Internet Explorer11                      |                                                                                          |

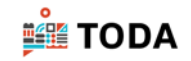

- ④ 「インターネットオプション」画面が表示されます。[全般] タブをクリックします。
- ⑤ [削除]をクリックします。

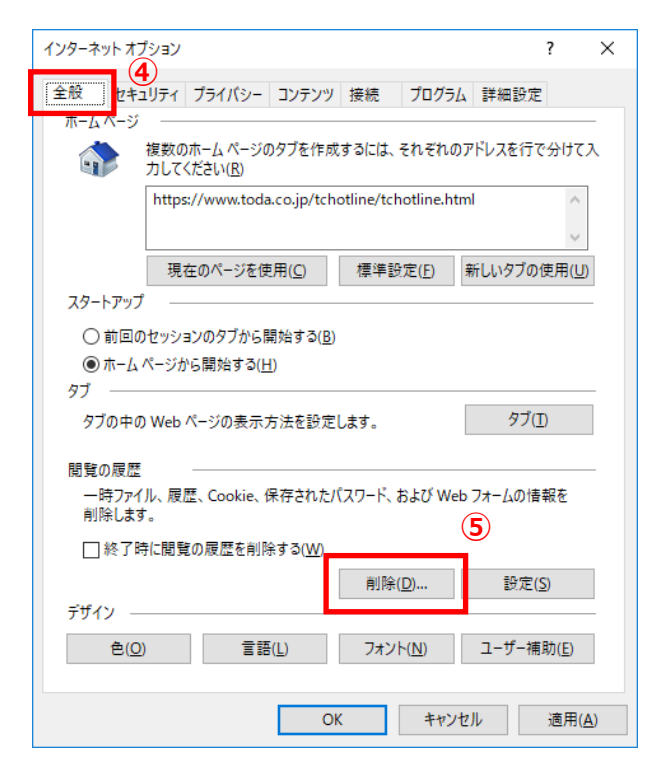

- ⑥ 「閲覧の履歴の削除」画面が表示されるので、「お気に入り Web サイトデータを保持する」「インターネットー時ファイルおよび Web サイトのファイル」「クッキーと Web サイトデータ」「履歴」をチェックします。
- ⑦ [削除]をクリックします。

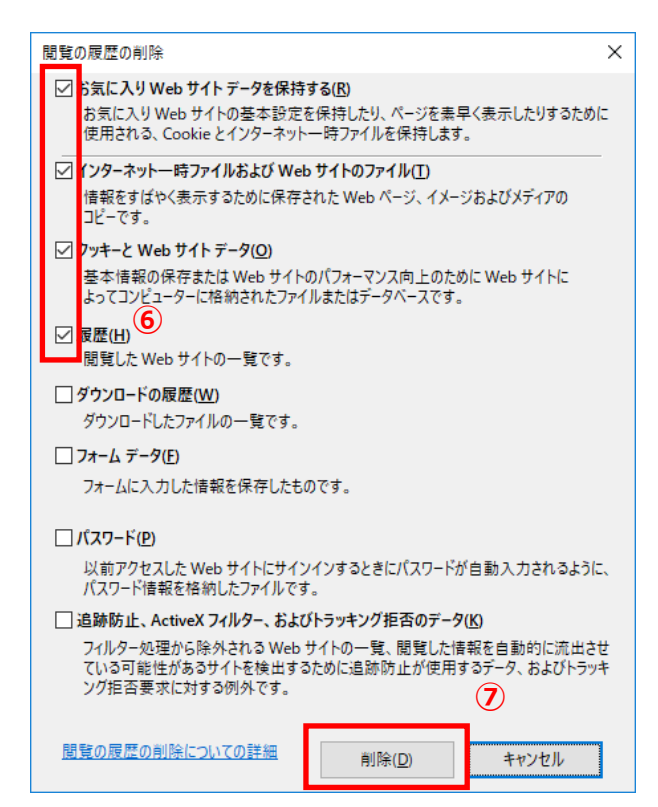

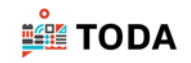

⑧ [OK] をクリックします。

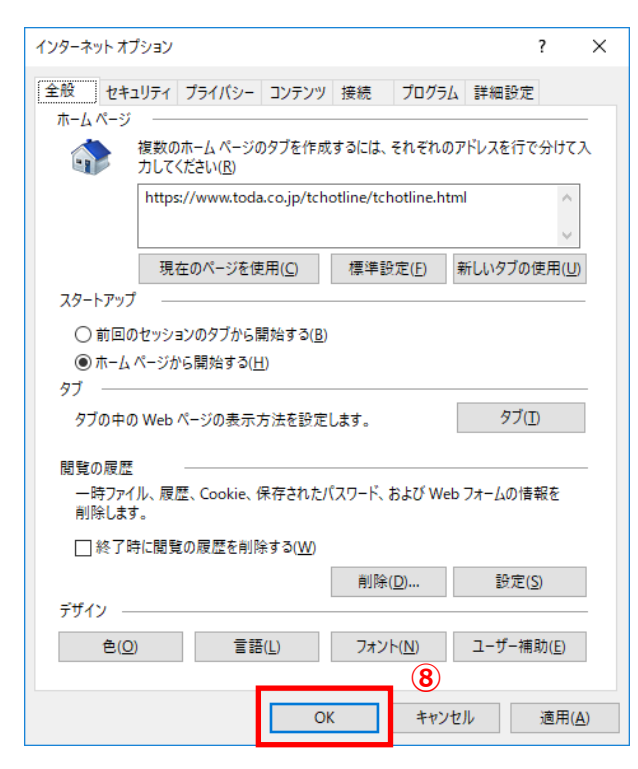

Internet Explorer を終了します。

| Į | 9<br>「閲覧の履歴の削除」のショートカットキー                                                                            |  |
|---|----------------------------------------------------------------------------------------------------|--|
|   | Internet Explorer の画面を出した状態で <b>[Ctrl]+[Shift]+[Delete]</b> キーを<br>同時に押すことで「閲覧の履歴の削除」画面を呼び出すことが出来ます。 |  |

10 再度ログインを実行してください。

| TODA Group Global Vision              | TODAグループ<br>統合認証システム                                     |
|---------------------------------------|----------------------------------------------------------|
|                                       | メールアドレス。<br> パスワード                                       |
| "喜び"を実現する企業グループ                       | ソインイン バスワートを忘れた方は ごちら  ・ このペーラは3年に入り (ブックマージ) 世際できませ  An |
| お客様の満足のために / 誇りある仕事のために / 人と地球の未来のために |                                                          |
| <b>TODA</b> GROUP                     |                                                          |
|                                       |                                                          |
|                                       |                                                          |

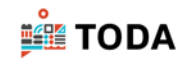

【Google Chrome の場合】

① Google Chrome を起動します。

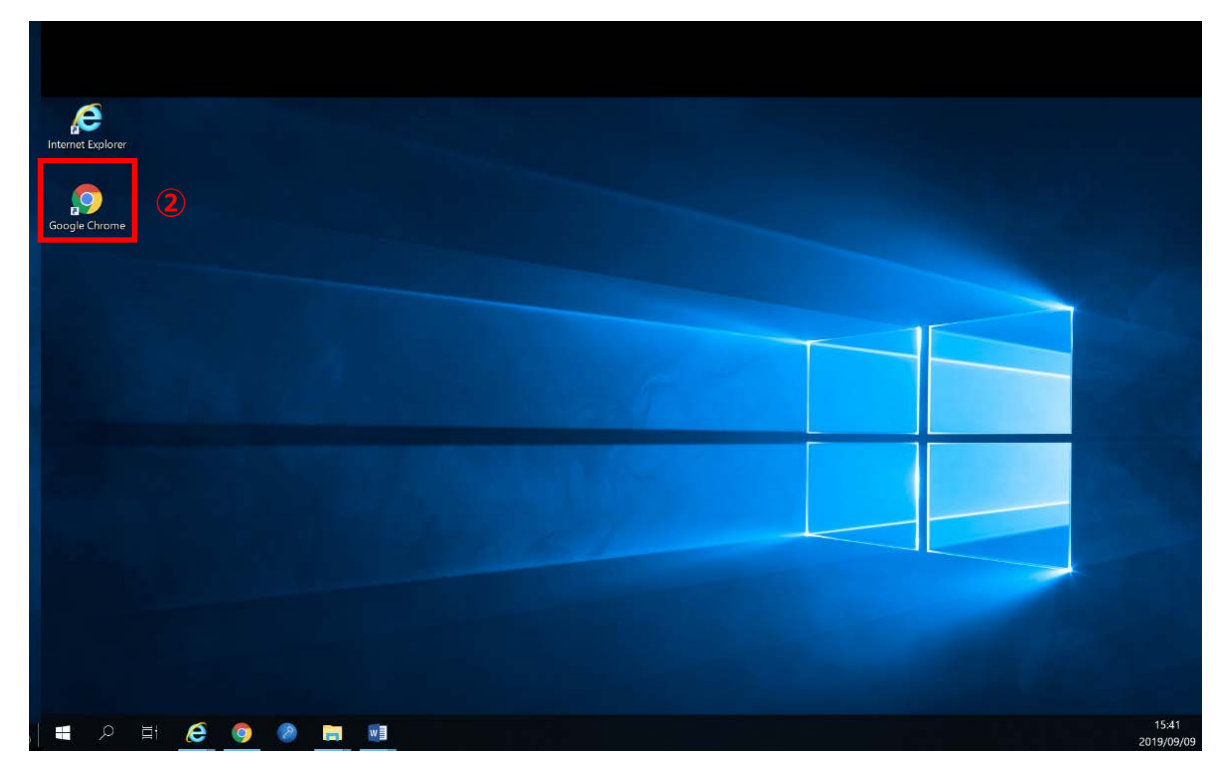

- ② 「Google Chrome の設定」をクリックします。
- ③ 「その他のツール」「閲覧履歴を消去」をクリックします。

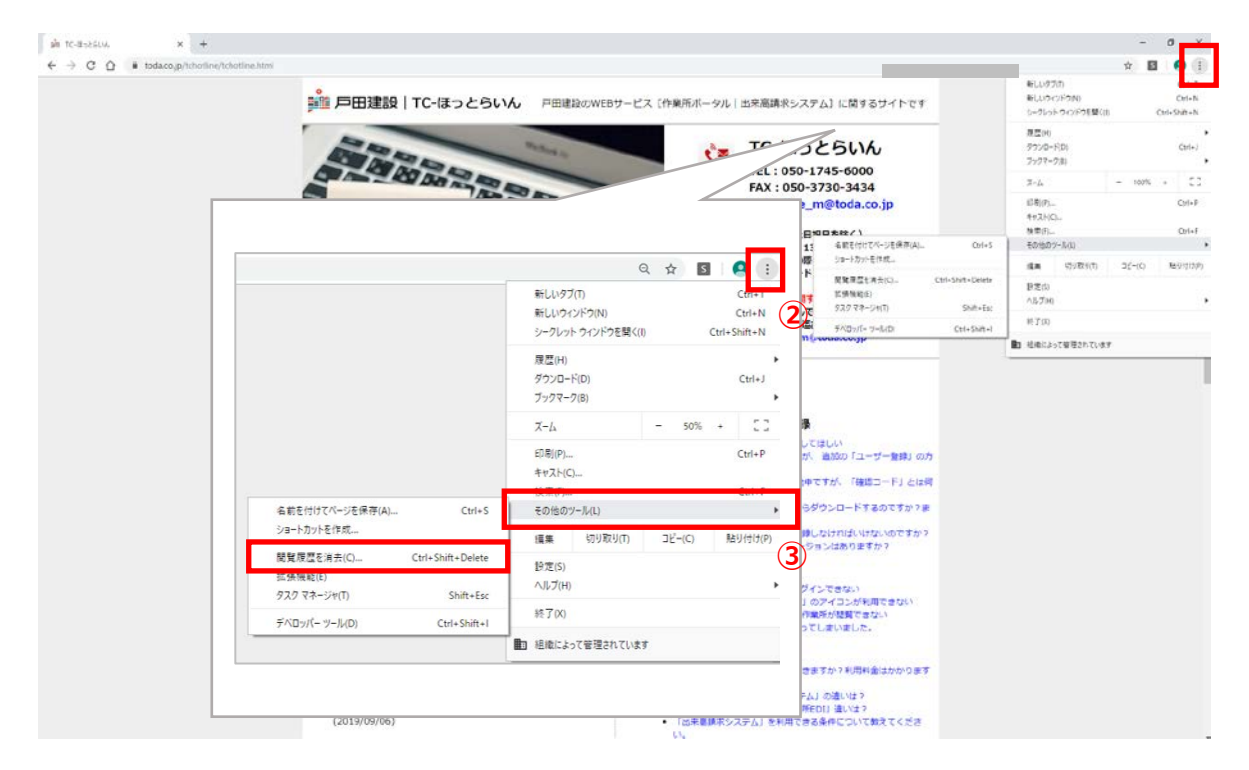

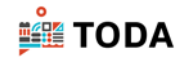

- ④ 「詳細設定」タブをクリックします。
- ⑤ 「期間」の [▼] をクリックし、「全期間」を選択します。

| $\begin{array}{c c} & & & \\ & & & \\ \hline & & \\ \hline & & \\ \hline & \\ \hline & \\ & \\$ | •                                  | - 0 X<br>Q 🖈 🔝 🤗 : |
|----------------------------------------------------------------------------------------------------|------------------------------------|--------------------|
| 設定                                                                                                    |                                    |                    |
| 1 I-V-                                                                                                    | ■ お使いのブラウザは掲載によって管理されています          |                    |
| 自動入力                                                                                                    | 1-4-                               |                    |
| デザイン                                                                                                    | 同覧福盛データの削除 (4)                     |                    |
| Q 検索エンジン                                                                                                    | 基本設定                               |                    |
| ■ 民変のブラウザ                                                                                                    | 期間 全期間 ・ 16月以内                     |                    |
| 山 起動的                                                                                                    | □ J 過去 24 時間<br>過去 7 日間            |                    |
| 174E002: •                                                                                                    | Gox 2 全期間                          |                    |
| <b>ジ</b> ライバシーとセキュリテ<br>イ                                                                                                    | Con Cookie と他のサイトデータ<br>17 作のサイトから |                    |
| • ал                                                                                                    | フ・ 🗹 キャッシュされた画像とファイル<br>35.4 MB    |                    |
| ダウンロード                                                                                                    | パスワードとその他のログインデータ     1個のパスワード     |                    |
| ē ma                                                                                                    | 自動入力フォームのデータ ・                     |                    |
| <b>木</b> ユーザー袖の細胞                                                                                                    | キャンセルデータを削除                        |                    |
| n 2754                                                                                                    |                                    |                    |
| ① リセットとクリーンアップ                                                                                                    |                                    |                    |
| ELSEREE Z                                                                                                    |                                    |                    |

⑥ [閲覧履歴] [ダウンロード履歴] [Cookie と他のサイトデータ] [キャッシュされた画像とファ イル] をチェックし、[データを削除] をクリックします。

| yin TC-B-256LVA. X 0 P                      | т x + — О X                               |
|---------------------------------------------|-------------------------------------------|
| ← → C O O Chrome   chrome;                  | e 🗴 🗉 e :                                 |
| 設定                                          |                                           |
| 1 I-9-                                      | ■ お使いのブラウガは掲載によって管理されています                 |
| 自動入力                                        | 1-9-                                      |
| ₽ デザイン                                      | CL 閲覧復歴データの削除                             |
| Q 検索エンジン                                    | 基本設定 详细設定                                 |
| 日 民主のブラウザ                                   | 利用を利用する。                                  |
| 也 起動時                                       | ■                                         |
| 祥細國法                                        | <ul> <li>Get</li></ul>                    |
| <ul> <li>♥ プライバシーとセキュ</li> <li>イ</li> </ul> | リテ Ct  図 Cookie と他のサイトデータ 17 件のサイトから ・    |
| ⊕ ===                                       | プ 図 <sup>キャッシュされた画像とファイル</sup><br>35.4 MB |
| タウンロード                                      | ノスワードとその他のログインデータ 1個の(スワード                |
| 👼 ENLAN                                     | 日前入力フォームのデータ                              |
| 青 ユーザー林的州教師                                 | キャンセル データを用除                              |
| <b>₹</b> >774                               |                                           |
| りセットとクリーンア                                  | ップ 0 住所や子の他の情報                            |
| 81.58.89.65                                 | 図<br>デザイン                                 |

Google Chrome を終了します。

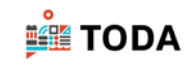

| <u>dan</u> | 「閲覧履歴データの削除」のショートカットキー                                                                            |
|------------|---------------------------------------------------------------------------------------------------|
|            | Google Chromeの画面を出した状態で <b>[Ctrl]+[Shift]+[Delete]</b> キーを<br>同時に押すことで「閲覧履歴データの削除」画面を呼び出すことが出来ます。 |

⑧ 再度ログインを実行してください。

| TODA Group Global Vision                                       | TODA <b>グル</b> ープ<br>統合認証システム                        |
|----------------------------------------------------------------|------------------------------------------------------|
|                                                                | メールプドレス<br> 127-ド<br>リインイン                           |
| <b>"喜び"を実現する企業グループ</b><br>お客様の言足のために / 許りある仕事のために /人と地球の未来のために | パスワートをおれた方は ごちら<br>*このページは初に入り ビック・(ージ) 物理できませ<br>人。 |
| <b>TODA</b> GROUP                                              |                                                      |
|                                                                |                                                      |
|                                                                | © 2011 Minister                                      |

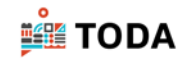

【Microsoft Edge の場合】

① Microsoft Edge を起動します。

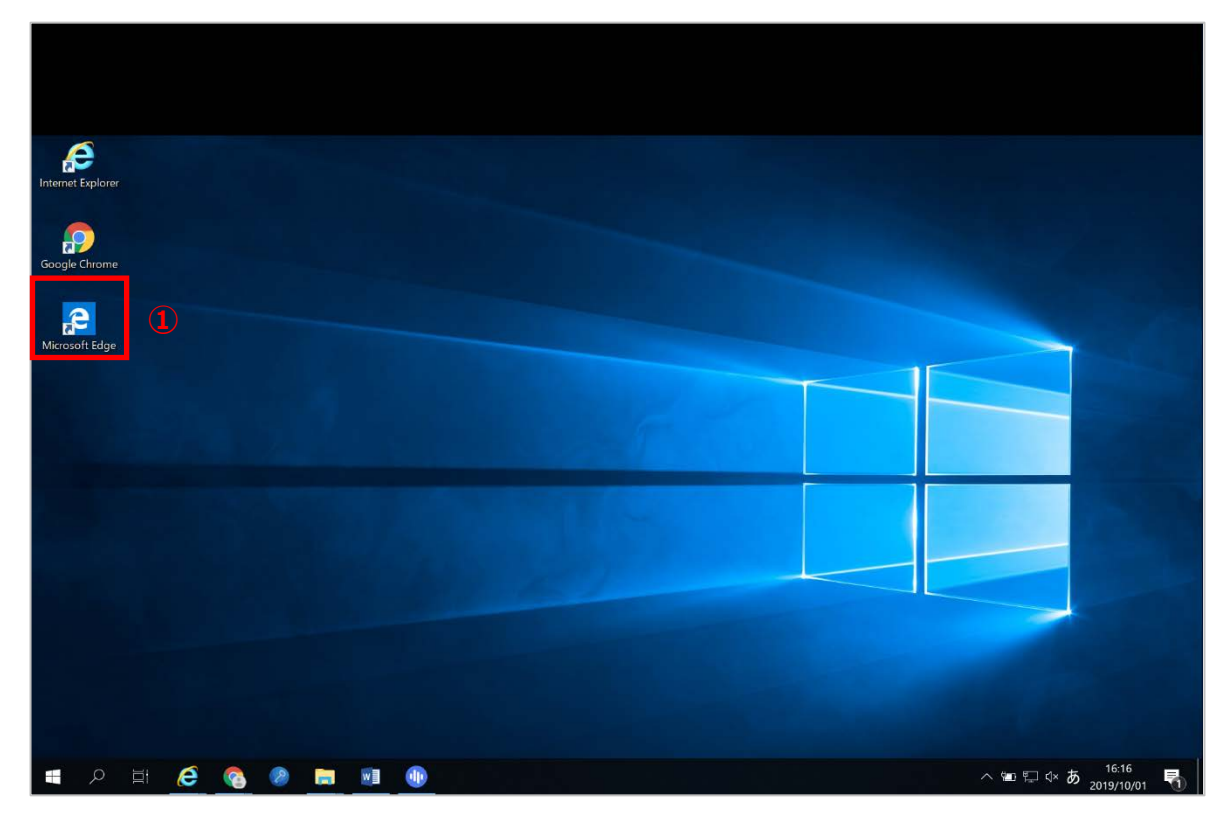

- 「設定など」をクリックします。
- ③ 「設定」をクリックします。

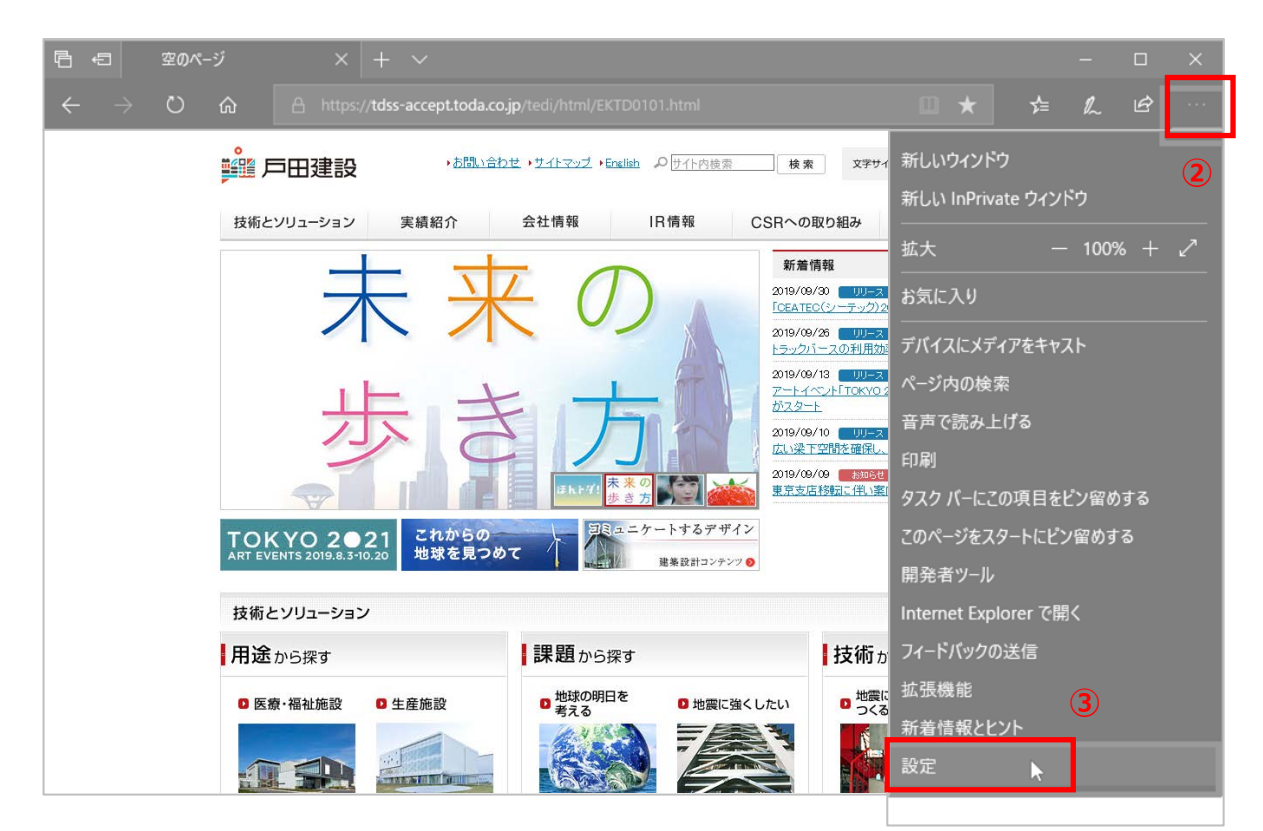

| ・ 環境によっ                                                                                                    | って画面が違います |                                                                         |
|----------------------------------------------------------------------------------------------------|-----------|-------------------------------------------------------------------------|
| <ul> <li>&gt;</li> <li>◎ 全般</li> <li>白 ブライバシーとセキュリティ</li> <li>Q パスワード &amp; オートフィル</li> <li>二 詳細設定</li> </ul> | - □ ×     | 設定画面の左側に「プライバシーとセキュリティ」が<br>表示されている場合は、クリックすると「クリアする<br>データの選択」が表示されます。 |

④ 「閲覧データのクリア」の [クリアするデータの選択] をクリックします。

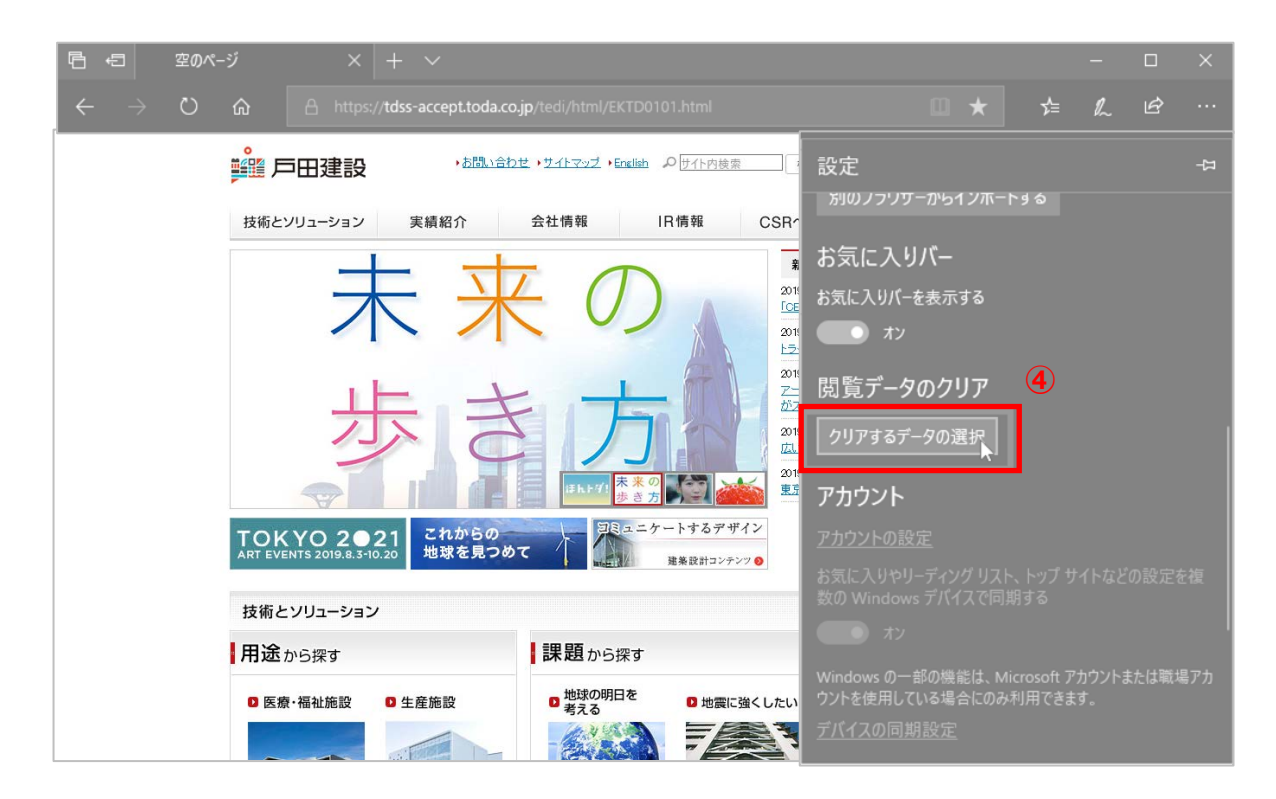

⑤ 「閲覧の履歴」「Cookie と保存済みの Web サイトデータ」「キャッシュされたデータとファイ
 ル」「保存して閉じたタブや最近閉じたタブ」をチェックし、[クリア]をクリックします。

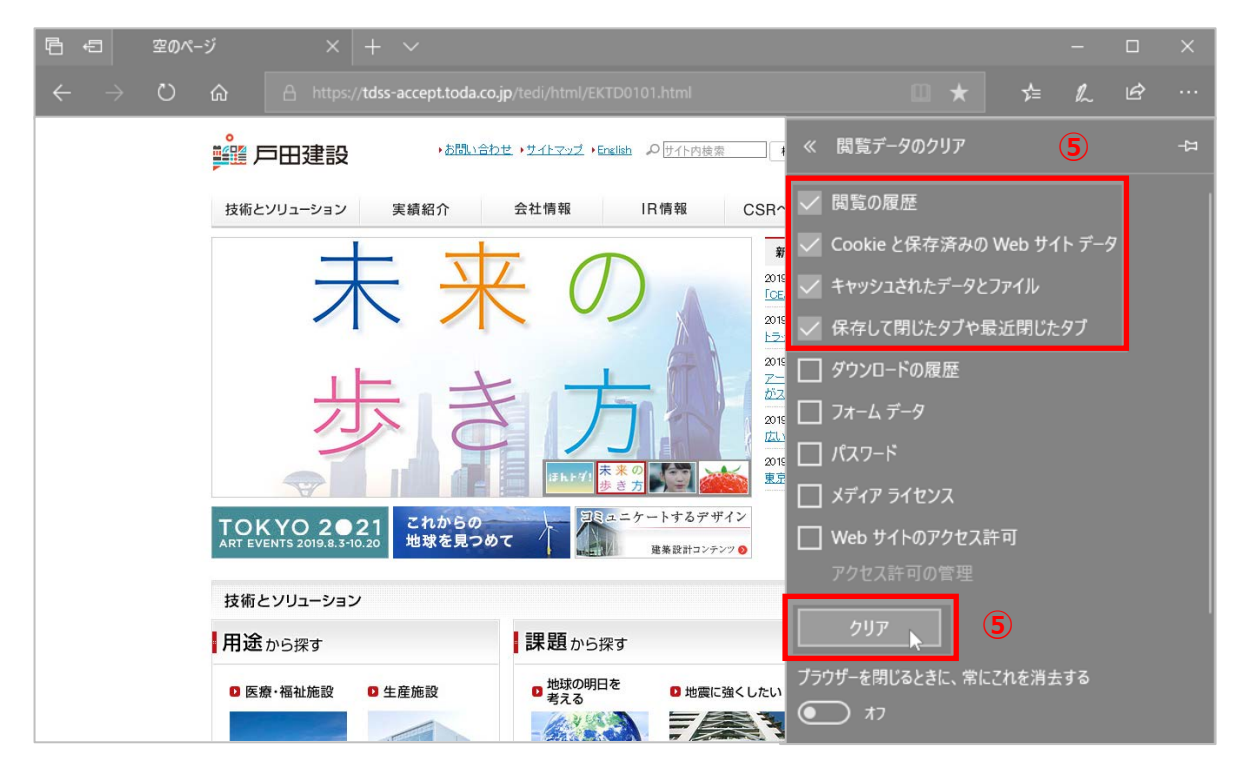

⑥ 「すべてクリアされました」と表示されます。

| 雪 ☎0ペ-ジ × + ~                                                                                                    |                              |       |    |   | × |
|----------------------------------------------------------------------------------------------------|------------------------------|-------|----|---|---|
| ← → Ů ᡬ A https://tdss-accept.toda.co.jp/tedi/html/EKTD0101.html                                                                                                    | • *                          | ∱≡    | l~ | È |   |
|                                                                                                    | 覧データのクリア<br>11 していいしにノノ 1 44 |       |    |   |   |
| 技術とソリューション 実績紹介 会社情報 IR情報 CSR ダ                                                                                                    | ウンロードの履歴                     |       |    |   |   |
|                                                                                                    | tーム データ                      |       |    |   |   |
|                                                                                                    | スワード                         |       |    |   |   |
|                                                                                                    | ディア ライセンス                    |       |    |   |   |
|                                                                                                    | eb サイトのアクセス許                 | न     |    |   |   |
|                                                                                                    |                              |       |    |   |   |
|                                                                                                    | クリア                          |       |    |   |   |
| TOKYO 2021<br>ART EVENTS 2019.8.3-10.20<br>たれからの<br>地球を見つめて                                                                                                    | リアされました                      |       |    |   |   |
| ブラウザー 技術とソリューション                                                                                                    | ーを閉じるときに、常にこ<br>             | れを消去  | する |   |   |
|                                                                                                    | 7                            |       |    |   |   |
| の 医療、短針 施設 の 生産施設 の 地球の明日を の 地域におく 1 *** クラウド                                                                                                    |                              | こ登録され |    |   |   |
| e bar minusex • I tesus • ₹3,3 • Dage Store Store Sto | ≥<br>)検索履歴をクリア               |       |    |   |   |

Microsoft Edge を終了します。

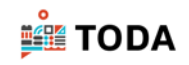

⑧ 再度ログインを実行してください。

| TODA Group Global Vision                                      | TODA グループ<br>統合認証システム                                |
|---------------------------------------------------------------|------------------------------------------------------|
|                                                               | x-27FV2<br>1/27-F<br>97>72                           |
| <b>"喜び"を実現する企業グループ</b><br>お客様の満足のために /狩りある仕事のために /人と地球の未来のために | パスラートをおれた方は ごちら<br>*このペータはお味入力 (ブックペータ) 数率であませ<br>み。 |
| più TODA GROUP                                                |                                                      |
|                                                               | ©3011 Monum                                          |